# Health Affairs Compliance 360 Training Requester Guide

A Collaboration between Health Affairs

and
UCDAVIS
HEALTH
IT Education

Updated May 2025

# **Table of Contents**

| Introduction                                       | . 3  |
|----------------------------------------------------|------|
| Accessing and Logging Out of C360                  | 3    |
| Accessing Logging in to C360                       | 3    |
| Logging Out of C360                                | 3    |
| C360 Landing Page                                  | 4    |
| Completing the Agreement Request Form              | 7    |
| Submitting the Agreement Request Form for Approval | . 21 |
| Withdrawing an Agreement Request                   | .23  |
| Handling Rejected Agreement Requests               | 24   |

# Introduction

The Compliance 360 (C360) replaces the manual submission, annual review, and renewal processes for all business agreements processed by the Health Affairs team. The system consists of multiple modules that organize and store data. The modules and folders that display are based on user's security.

## Accessing and Logging Out of C360

We use single sign-on functionality to access C360. That means as long as users are logged in to the UCDH network, they do not need to enter a user name and password to access the system.

### Accessing Logging in to C360

To accessC360:

- 1. Launch Chrome or Edge
- 2. Copy and paste the URL to your browser https://secure.compliance360.com/?organization=UCDH

### Logging Out of C360

To log out of C360:

1. Hover the curser over your name in the top right corner. Then, select Logout.

|   | UCDH: Debbie Free DF |
|---|----------------------|
| _ | Site Map             |
|   | Reference Library    |
|   | What's New           |
|   | Help                 |
|   | Logout               |
|   |                      |

Logout Menu Option

2. Close the browser window.

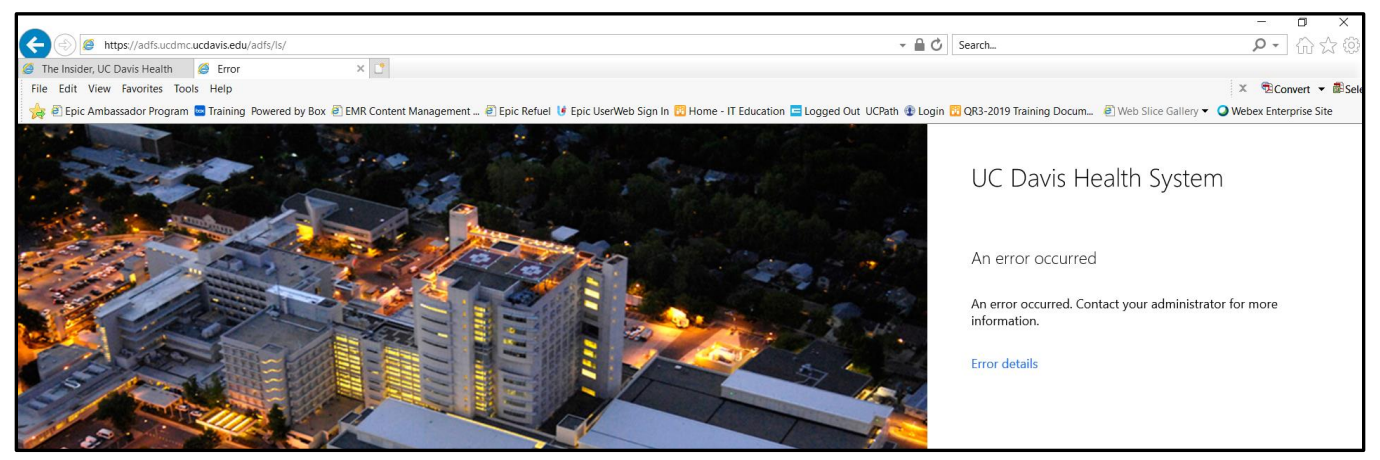

Internet Explorer Browser Window

## C360 Landing Page

After logging in, the C360 landing page displays on the **Today** tab. Access to the tabs in the system and the data contained within them are based on users' security. Listed below is a description of the tabs.

**Important**: Do not use the Web browser's back and forward buttons. Use only the buttons in C360 to navigate through the system.

#### Today:

- **To Do List** Tasks that require action. For example, whenever a task is assigned for completion, the record displays on the list.
- Announcements Access the Agreement Request Form in this section. Additionally, news and information may also appear in this section.

| UCDAVIS<br>HEALTH                                         | Q                      |                             | UCDHUAT: De          | ebbie Fi | ree DF |
|-----------------------------------------------------------|------------------------|-----------------------------|----------------------|----------|--------|
| Home Analytics Riak & Audit Operations                    |                        |                             |                      |          |        |
| Home My Home Page Information                             |                        |                             |                      |          |        |
| Today Active/Executed In Process In Review Inactive +     |                        |                             |                      |          |        |
|                                                           |                        |                             | ۲                    | ?        | Ð      |
|                                                           | Announcements          |                             |                      | (?)      | Ð      |
| a Third Party Risk Management / Contract / UCDH Contracts | 1 SUBJECT              | START DATE/TIME             | END DATE/TIME        |          |        |
|                                                           | Agreement Request Form | 1/1/2020 12:00:00 AM<br>PST | 11/30/2099 12<br>PST | 2:00:00  | AM     |

Landing Page: Today Tab

#### **Active/Executed:**

• Agreements that are active and/or executed display on this tab and have the workflow status: Executed ; –and Active- Scheduled for Close Out

|   | Т    | day   | Active/Exe       | uted In Process             | In Review II                          | nactive +             |                                  |          |                               |                              |            |       |                |
|---|------|-------|------------------|-----------------------------|---------------------------------------|-----------------------|----------------------------------|----------|-------------------------------|------------------------------|------------|-------|----------------|
| ~ | Acti | /e/Ex | ecuted           |                             |                                       |                       |                                  |          |                               |                              |            |       |                |
|   |      |       |                  |                             |                                       |                       |                                  |          |                               |                              |            |       |                |
|   | С    | ontra | ict List         |                             |                                       |                       |                                  |          |                               |                              |            |       | For Selected 👻 |
|   |      | *     | AGREEMENT NUMBER | LEGAL NAME OF 2ND PARTY     | INITIATING DEPARTMENT                 | DEPARTMENT CONT.      | ACT PERSON AGREEMENT DESCRIPTION | STATUS   | NEGOTIATION STATUS            | ASSIGNED CONTRACT SPECIALIST | AMENDMENTS | 0     | ACTIONS        |
|   |      | ☆     | Q.               | Alysia Alby-Talbot Contract | \ UCDMC \ Food and Nutrition Services | Q Alby-Talbot, Alysia | Alysia Contract                  | Executed | Draft at 2nd Party for Review | 🖸 zzConsultant Wing, Julie 📘 | 0          | Ø 2 🗩 | 4 Actions 👻    |

Landing Page: Active/Executed Tab

#### **In Process**

- Agreements that are being processed and have the following workflow statuses display on this tab:
  - Department Approval 1 and 2 (Approval of the Agreement Request).
  - Executive Approval 1 and 2 (Approval of the Agreement Request).
  - Agreement Request Rejected (Rejection of the Agreement Request by the Department or Executive Approvers).
  - Agreement Assignment (Health Affairs Contracting team prep for assignment to Contract Specialist).
  - In Process (Contract Specialist activity to complete the contract process).
  - Not Yet Submitted (Agreement created, pending submission by the Submitter).
  - Requester Review Required (If the Contract Specialist requires further information from the Submitter).
  - Secondary Executive Approval 2 (Approval request to Executive Approver 2 as applicable by the Contract Specialist).
  - Secondary Executive Approval 2 Rejected (Rejection of approval send by the the Contract Specialist to Executive Approver 2).
  - Scheduled Review Required:Scheduled reviews in process pending department managers or SMEs to complete and return to Contracts' Office
  - Scheduled Review Intake: Completed annual Schedule Review Form pending to be assigned to Contract Specialist
  - Triage: Request submitted successsfully by Department and it's in the Triage queue with Contract Office to do a first cursory review before it routes to the Approvers.
  - Amendment or Replacement In Process: An amendment is being drafted or pending negotiations

|     | Today     | А         | ctive/Execut | ed In Process               | In Review                  | Inactive +                   |                                                   |                                      |                    |                                 |            |   |            |            |     |
|-----|-----------|-----------|--------------|-----------------------------|----------------------------|------------------------------|---------------------------------------------------|--------------------------------------|--------------------|---------------------------------|------------|---|------------|------------|-----|
| ≈In | Proces    | s         |              |                             |                            |                              |                                                   |                                      |                    |                                 |            |   |            |            | (?) |
|     | Contra    | act List  |              |                             |                            |                              |                                                   |                                      |                    |                                 |            |   | For        | Selected • |     |
|     | Filter By | Any Field | ٣            | Contains                    | Enter value                | » 😨                          |                                                   |                                      |                    |                                 |            |   |            |            | 1   |
|     | - *       | AGREEMEN  | IT NUMBER    | LEGAL NAME OF 2ND<br>PARTY  | INITIATING DEPARTMENT      | DEPARTMENT CONTACT<br>PERSON | AGREEMENT DESCRIPTION                             | STATUS                               | NEGOTIATION STATUS | ASSIGNED CONTRACT<br>SPECIALIST | AMENDMENTS | Ø | <b>•</b> A | ACTIONS    |     |
|     |           | Q.        |              | ABC Contracting entity      | Ta \ UCDMC \ Cancer Center |                              | JULIE TEST EXEC2                                  | Agreement Request Form<br>Submission |                    | 🔍 zzConsultant Wing, Julie 📘    | Q 2        | 1 | <b>9</b> 6 | Actions 👻  |     |
|     |           | 0 5000    | <b>-</b>     | Erick Jenkins Contract Test | \ SOM \ Cancer Center      | 🔍 Jenkins, Erick 📘           | This is a full sentence - hopefully not too long. | Negotiation in Process               |                    | 🖸 zzConsultant Wing, Julie 🧧    | 0          | 1 | <b>9</b> 4 | Actions 👻  |     |

Landing Page: Active/Executed Tab

#### **Review Required:**

- Agreements that are currently being reviewed and have the following workflow statuses display on this tab:
  - Scheduled Review Required: Scheduled reviews in process pending department managers or SMEs to complete and return to Contracts's Office.
  - Delinquent Review: Past due scheduled reviews in process pending department managers or SMEs to complete and return to Contracts's Office.

| lytics | Ris       | k & Audit Op        | erations Maintenan  | De .                                                   |                                                |                              |                                                                        |                       |                                                                                         |                 |                  |                                                |                                                |                |                  |              |
|--------|-----------|---------------------|---------------------|--------------------------------------------------------|------------------------------------------------|------------------------------|------------------------------------------------------------------------|-----------------------|-----------------------------------------------------------------------------------------|-----------------|------------------|------------------------------------------------|------------------------------------------------|----------------|------------------|--------------|
| Hom    | e Page    | Information         | n Job Status        |                                                        |                                                |                              |                                                                        |                       |                                                                                         |                 |                  |                                                |                                                |                |                  |              |
| Tri    | age       | Andrew's Dock       | et Scheduled Review | v Intake In Process Inac                               | tive Leadership - Amendment                    | s Health Affairs - Lead      | ership Review Required Active/Execute                                  | ed Agreement /        | Assignment Joua's Do                                                                    | cket Leaders    | hip - Amendments | Review Required Leade                          | ership - Amendments                            | Health A       | Affairs - Asi    | sessments +  |
| Revi   | w Rec     | wired               |                     |                                                        |                                                |                              |                                                                        |                       |                                                                                         |                 |                  |                                                |                                                |                |                  |              |
|        |           |                     |                     |                                                        |                                                |                              |                                                                        |                       |                                                                                         |                 |                  |                                                |                                                |                |                  |              |
| C      | ontrac    | t List              |                     |                                                        |                                                |                              |                                                                        |                       |                                                                                         |                 |                  |                                                |                                                |                |                  | For Selected |
| F      | ter By    | Any Field           | * Contains          | Enter value                                            | » <b>Y</b>                                     |                              |                                                                        |                       |                                                                                         |                 |                  |                                                |                                                |                |                  |              |
|        | *         | AGREEMENT<br>NUMBER | AMENDMENTS          | LEGAL NAME OF 2ND PARTY                                | INITIATING DEPARTMENT                          | DEPARTMENT<br>CONTACT PERSON | AGREEMENT DESCRIPTION                                                  | EFFECTIVE END<br>DATE | STATUS                                                                                  | LAST<br>TOUCHED | NEGOTIATION      | ASSIGNED CONTRACT<br>SPECIALIST                | AGREEMENT<br>SUPPORT                           | C              | Q                | ACTIONS      |
|        |           | 2093                | N 🛛 14              | Barton Memorial Hospital                               | Ta \ SOM \ Center for Health<br>and Technology |                              | UC Provides Infectious Disease<br>Telemedicine Consults                | 6/30/2025             | <ul> <li>Scheduled<br/>Review Required</li> </ul>                                       |                 |                  | Butler, Shelly D.                              | <ul> <li>Ramos,<br/>Jessica M.</li> </ul>      | @1             | <b>P</b> 0       | Actions -    |
|        | ģ.        | 2096                | N 🛛 11              | Shasta Community Health<br>Center                      | 🚡 \ SOM \ Pediatrics                           | Bali, Shelina                | Telemedicine Pediatric Endocrinology                                   | 6/30/2025             | AScheduled Review Required                                                              | 6/21/2024       |                  | <ul> <li>Butler, Shelly D.</li> </ul>          | 🗹 🔹 Yang, Joua                                 | @1             | ₽⁰               | Actions •    |
|        | ŝ         | 2121                | N 🖸 6               | Dignity Health: Mercy Medical<br>Center Redding        | and Technology                                 |                              | UC Provides Telemedicine Peds, Neonatal<br>and Radiology Consults      | 6/30/2025             | AScheduled     Review Required                                                          |                 |                  | Butler, Shelly D.                              | <ul> <li>Butler, Shelly</li> <li>D.</li> </ul> | @6             | <mark>۵</mark> و | Actions +    |
|        | ŵ.        | 2307                | N 🛛 13              | Shriners Hospitals for<br>Children-Northern California | Te \ SOM \ Graduate Medical Education          | 🗹 🔹 Traynham, Ryan           | Affiliation - ACGME Op Add #22 (Paid<br>Rotations)                     |                       | <ul> <li>Scheduled</li> <li>Review Required</li> </ul>                                  | 8/29/2024       |                  | Yang, Joua                                     | 🗹 🔹 Yang, Joua                                 | @4             | ₽1               | Actions -    |
|        | ŵ.        | 2638                | Ы 🖸 з               | Adventist Health: Lodi<br>Memorial Hospital            | Ta \ SOM \ OB/GYN                              |                              | UC Provides Maternal Fetal Medicine<br>(MFM) Services                  | 6/30/2025             | <ul> <li></li></ul>                                                                     |                 |                  | <ul> <li>Ramos, Jessica</li> <li>M.</li> </ul> | Ramos,<br>Jessica M.                           | @ <sup>2</sup> | ₽⁰               | Actions •    |
|        | ŝ         | 2626                | 📔 🛛 З               | Ridgecrest Regional Hospital                           | a \ SOM \ Neurology                            |                              | Telemedicine Services - Acute Neurological<br>Care (+ Equip.)          | 12/31/2025            | <ul> <li>Delinquent Review</li> </ul>                                                   |                 |                  | <ul> <li>Ramos, Jessica</li> <li>M.</li> </ul> | Ramos,<br>Jessica M.                           | @0             | <mark>۵</mark> و | Actions •    |
|        | ŝ         | 2688                | N 🛛 13              | Plumas District Hospital                               | a \ SOM \ Pediatrics                           | Bali, Shelina                | UCD provides Telemedicine Pediatric<br>Critical Care Services          | 6/30/2025             | <ul> <li></li></ul>                                                                     | 6/10/2024       |                  | Butler, Shelly D.                              | Miller, Andrew                                 | ©1             | ₽⁰               | Actions 💌    |
|        | \$        | 2692                | No 🖸 10             | Oroville Hospital                                      | Ta \ SOM \ Pediatrics                          |                              | Telemedicine Pediatric Oritical Care/Peds.<br>Emerg                    | 5/31/2025             | <ul> <li>              ßScheduled         </li> <li>Review Required         </li> </ul> |                 |                  | <ul> <li>Butler, Shelly D.</li> </ul>          | <ul> <li>Butler, Shelly</li> <li>D.</li> </ul> | @1             | <b>P</b> 0       | Actions •    |
|        | ŝ         | 2696                | N 🛛 8               | Jerold Phelps Community<br>Hospital                    | Ta \ SOM \ Pediatrics                          |                              | Telemedicine Consults UC Provides<br>Pediatric Critical Care/Emergency | 5/31/2025             | <ul> <li></li></ul>                                                                     |                 |                  | <ul> <li>Butler, Shelly D.</li> </ul>          | <ul> <li>Butler, Shelly</li> <li>D.</li> </ul> | @1             | <b>Р</b> •       | Actions 💌    |
|        | \$        | 2699                | N 🖸 9               | Barton Health System                                   | Ta \ SOM \ Pediatrics                          |                              | Telemedicine UC Provides Pediatric Critical<br>Care Consults           | 6/30/2025             | <ul> <li></li></ul>                                                                     |                 |                  | <ul> <li>Butler, Shelly D.</li> </ul>          | <ul> <li>Butler, Shelly</li> <li>D.</li> </ul> | @1             | <mark>۰</mark> ک | Actions •    |
| -      | ms per pa | igit 10 🔻           | Showing 1-10 of 35  |                                                        |                                                |                              |                                                                        |                       |                                                                                         |                 |                  |                                                |                                                | C C Page       | 1 of             | 4 > » C      |

Landing Page: Review Required

#### Inactive

• Agreements that are Inactive display on this tab.

|   | Today    | Active/Exect     | ted In Process          | In Review                | Inactive +                |                                              |          |                    |                              |            |                     |
|---|----------|------------------|-------------------------|--------------------------|---------------------------|----------------------------------------------|----------|--------------------|------------------------------|------------|---------------------|
| ~ | Inactive |                  |                         |                          |                           |                                              |          |                    |                              |            |                     |
|   |          |                  |                         |                          |                           |                                              |          |                    |                              |            |                     |
|   | Contr    | act List         |                         |                          |                           |                                              |          |                    |                              |            | For Selected 👻      |
|   |          | AGREEMENT NUMBER | LEGAL NAME OF 2ND PARTY | INITIATING DEPARTMENT    | DEPARTMENT CONTACT PERSON | AGREEMENT DESCRIPTION                        | STATUS   | NEGOTIATION STATUS | ASSIGNED CONTRACT SPECIALIST | AMENDMENTS | 🖉 🗭 ACTIONS         |
|   |          | Q.               | Training Documentation  | \ UCDMC \ Administration |                           | Training Documentation                       | Inactive |                    | 🖸 zzConsultant Wing, Julie 🧧 | Q, 1       | 🖉 1 🗩 4 🛛 Actions 💌 |
|   |          | Q                |                         | C UCDMC \ Administration |                           | UPLOAD FOR DEPARTMENT FIELD LOOKUP<br>VALUES | Inactive |                    |                              | 0          | 🖉 0 🗩 0 🗛 🗸         |

Landing Page: Inactive Tab

### Completing the Agreement Request Form

This section contains instructions on how to complete the Agreement Request Form.

**Note**: All fields marked with a red asterisk are required <u>and</u> must be completed to save any data entered on the form.

Make sure all required information is handy before starting the request form.

The form times out after 180 minutes. Work that is not saved is lost.

Hover over the icons to view a description.

To complete the Agreement Request Form:

1. Click the magnifying glass next to the Agreement Request Form in the Announcement

| UCDAVIS<br>HEATH                                                                                                    |          |    | Q             | ucdh                                           | : Julie zzCons                      | ultant      | Wing   | JZ |
|----------------------------------------------------------------------------------------------------|----------|----|---------------|------------------------------------------------|-------------------------------------|-------------|--------|----|
| Home Analytics Legal & Compliance Risk & Audit Operations Maintenance                                                         |          |    |               |                                                |                                     |             |        |    |
| Home My Home Page Change Password Information                                                                                 |          |    |               |                                                |                                     |             |        |    |
| Today Contract Assignment In Review In Process Active/Executed                                                                | Inactive | +  |               |                                                |                                     |             |        |    |
|                                                                                                    |          |    |               |                                                | ۲                                   | (?          |        | 6  |
|                                                                                                    | 0        | ۲  | Announcements |                                                |                                     | (?          |        | 6  |
| a Third Pany Risk Management / Contract / UCDH Contracts<br>a Third Pany Risk Management / Contract Addendum / UCDH Contracts |          | 32 | SUBJECT       | START DATE/TIME<br>1/1/2020 12:00:00 AM<br>PST | END DATE/TIM<br>11/30/2099 1<br>PST | E<br>12:00: | :00 AM |    |
|                                                                                                    |          |    |               |                                                |                                     |             |        |    |

C360 Landing Page

2. Click the **here** link in the **Message** section. The **Agreement Request Form** opens in a new, secure page outside of Compliance 360.

| VIEW ANNOUNCEME     | NT          |                                                                             |                                                           | - EX   |
|---------------------|-------------|-----------------------------------------------------------------------------|-----------------------------------------------------------|--------|
|                     |             |                                                                             |                                                           |        |
| General Information |             |                                                                             |                                                           |        |
|                     |             | From<br>Q, zzConsultant Wing, Julie                                         |                                                           |        |
|                     |             | Start Date/Time<br>1/1/2020 12:00 AM PST                                    |                                                           |        |
|                     |             | End Date/Time<br>11/30/2099 12:00 AM PST                                    |                                                           |        |
|                     |             | Subject<br>Agreement Request Form                                           |                                                           |        |
| Message             |             |                                                                             |                                                           |        |
|                     |             | Click <mark>here</mark> to access the Agreement Request Form. If y details. | you have any questions, please contact Health Affairs for |        |
| Attachments         |             |                                                                             |                                                           |        |
| NAME                | ATTACHED BY | ТҮРЕ                                                                        | DATE ATTACHED                                             | SOURCE |
|                     |             | No Attach                                                                   | nments to display                                         |        |

View Announcement Window: Message section

The Agreement Number field populates later in the workflow process.

3. Click the ---- (ellipsis) next to the **Initiating Department** Field.

| SAISO MATH                                         |                                                                                                    | Q 😧 👐                  | dhtest Andrew Miller                |
|----------------------------------------------------|----------------------------------------------------------------------------------------------------|------------------------|-------------------------------------|
| Home Analytics Risk & Audit Operations Maintenance | 2                                                                                                    |                        |                                     |
| HOME My Home Page Information Job Status           |                                                                                                    |                        |                                     |
| View Announcement                                  |                                                                                                    |                        | e II X                              |
|                                                    |                                                                                                    | Close Spell Check Save | Save and Close                      |
| Insucious                                          | Please note: the form times out in 3 hours. Work that is not submitted through the Save and Close function will be lost.                                                                                                    |                        |                                     |
|                                                    | Tip / All fields marked with a red astlerisk are required fields. All required fields must be completed in order to submit through the Save and Close function. Once you have utilized the Save and Close function, you can return to the form later to review and subsequently submit the form for approvals. |                        |                                     |
|                                                    |                                                                                                    |                        |                                     |
|                                                    | Agreenent Number                                                                                                    |                        |                                     |
|                                                    |                                                                                                    |                        |                                     |
|                                                    |                                                                                                    |                        |                                     |
|                                                    | *Please update the Initiating Department field to your Department.                                                                                                    |                        |                                     |
|                                                    | Contacts                                                                                                    |                        | 2                                   |
|                                                    | Submitter                                                                                                    |                        |                                     |
|                                                    | Department Contact Person                                                                                                    |                        |                                     |
|                                                    | Department Contact Person Phone                                                                                                    |                        |                                     |
|                                                    | Department Contact Person Email                                                                                                    |                        |                                     |
|                                                    | Is this request replacing an existing or prior agreement?                                                                                                    |                        |                                     |
|                                                    | Will any other department(s) be involved?                                                                                                    |                        |                                     |
|                                                    | · · · · · · · · · · · · · · · · · · ·                                                                                                    |                        |                                     |
|                                                    |                                                                                                    |                        |                                     |
|                                                    | Please follow the instructions in selecting the appropriate approval routing based on your request to contract for services. Incorrect approval routing will result in delays in                                                                                                    |                        |                                     |
|                                                    | processing and your request may be rejected or returned to you.                                                                                                    |                        | · · ·                               |
|                                                    |                                                                                                    |                        |                                     |
| 2023.5   Terms of Use   Privacy Policy             |                                                                                                    | 0 2025 SA              | 1360 - All rights reserved   SAI36O |
|                                                    |                                                                                                    |                        |                                     |

Agreement Request Form

- 4. Select the appropriate folder, and then click the X in the upper right corner.
  - a. There are subfolders for each section under UCDMC, SOM, and SON. If the subfolders for the appropriate department does not display, click the + (plus sign) next to the main folder to expand the list.

**Note**: Some departments are collapsed into one department. For example, all PCN clinics are under Ambulatory Clinics. SOM – Administration is the Dean's Office. If unsure which folder to select, please call or email Health Affairs.

If a department does not display in any of the folders, contact Health Affairs.

| FOLDER SELECT                                                                                                    |                                                                                                   | ē 🖾 🗙 |
|----------------------------------------------------------------------------------------------------|---------------------------------------------------------------------------------------------------|-------|
|                                                                                                    | Select a division, if necessary, then click a folder to select it.<br>Division<br>UC Davis Health | ·■ î  |
| Contracts     Contracts     Contracts | Center<br>Madorna                                                                                 |       |

Folder Select Window

- 5. Type your last name in the Submitterfield, and then choose your name from the list. Another option is to click the <sup>----</sup> to search from a list of all employees within C360.
- 6. Type the last name of the **Department Contact Person**, and then choose a name from the list. Another option is to click the **to** search from a list of all employees within C360.
- 7. Enter **Department Contact Person Phone** (include the 10-digit number and the dashes).
- 8. Enter the **Department Contact Person Email** address.
- 9. Select the appropriate option from the **Is this Request replacing an existing or prior agreement?** drop down menu
  - a. If you select YES, there will be an area for you entire additional information regarding what Agreement we are replacing and why. This is required.
- 10. Click in the **Will any other department(s) be involved** field, and then select **Yes** or **No**.
  - a. If you select YES you will be given a series of areas to indicate what additional departments are involved, what there role is, and if there are any other contact people for this agreement. Click Add displayed below the If yes, which departments field to add additional departments. (If the incorrect department is added to the list, select the department in the list, and then click Remove).

|   | *Please update the Initiating Department field to your Department. |       |
|---|--------------------------------------------------------------------|-------|
| * | Initiating Department                                              |       |
|   | Contracts                                                          | 🖄 📋 🤋 |
|   |                                                                    |       |
| * | Submitter                                                          |       |
|   |                                                                    | 🛛 📋 ? |
| * | Department Contact Person                                          |       |
|   |                                                                    | 🖄 📋 🤋 |
| * | Department Contact Person Phone                                    |       |
|   |                                                                    |       |
| * | Department Contact Person Email                                    |       |
|   |                                                                    |       |
| * | Is this request replacing an existing or prior agreement?          |       |
|   |                                                                    | •     |
| * | Will any other department(s) be involved?                          |       |
|   | ſ                                                                  | •     |

#### Agreement Request Form

- b. Click **Select** to add the additional department(s) from the list.
- c. Click Close.

| HA OTHER DEPARTMENTS INVOLVED                          | MULTI LOOKUP SELECT |             |                   |             | ● 盟 X   |
|--------------------------------------------------------|---------------------|-------------|-------------------|-------------|---------|
|                                                        | Division<br>Global  |             | (Select Division) |             |         |
| Filter By Any Field    Contains                        | • ] [               | <b>&gt;</b> |                   |             | ACTIONS |
| VALUE                                                  |                     |             |                   |             | ACTIONS |
| UCDMC Ambulatory Clinics                               |                     |             |                   |             | Select  |
| UCDMC Cancer Center                                    |                     |             |                   |             | Select  |
| UCDMC Care Services and Innovation                     |                     |             |                   |             | Select  |
| UCDMC Center for Nursing Education                     |                     |             |                   |             | Select  |
| UCDMC Clinical Case Management and Transfer Center     |                     |             |                   |             | Select  |
| UCDMC Community Hospital Partnerships and Affiliations |                     |             |                   |             | Select  |
| UCDMC Compliance                                       |                     |             |                   |             | Select  |
| UCDMC Employee Health                                  |                     |             |                   |             | Select  |
| UCDMC Environmental Health and Safety                  |                     |             |                   |             | Select  |
| Items per page: 10      Showing 1-10 of 79             |                     |             |                   | Page 1 of 8 | >>IC    |
|                                                        |                     |             |                   |             | CLOSE   |

Have Other Departments Involved Multi Lookup Select Window

#### d. Enter a narrative in the How are the other department(s) are involved field.

| w are the other department(s) involved? |
|-----------------------------------------|
|                                         |
|                                         |
|                                         |
|                                         |

Agreement Request Form

- e. If the incorrect department is added to the list, select the department in the list, and then click **Remove**.
- 11. Click the down-arrow next to the appropriate department to which the agreement will be routed for review and approval.

| Γ | ≫ | Approval Routing for School of Medicine Departments |
|---|---|-----------------------------------------------------|
|   |   |                                                     |
|   | ⇒ | Approval Routing for UDCMC Departments              |
|   | Ť |                                                     |
|   |   |                                                     |
| L | ≫ | Approval Routing for School of Nursing Departments  |

12. Enter the **Department Approver 1** and **2** and the **Executive Approver 1** based on the instructions in the Approval Routing for the selected department. **Note**: Instructions are department specific. Entering incorrect approver information may cause the request to be rejected or returned to the requester, which delays the approval process.

**Note**: It is important to select the correct approvers for the request. An example of the correct approval process is as follows:

**Clinical Service Agreement requests:** 

|                          | School of Medicine | Hospital              | School of Nursing  |
|--------------------------|--------------------|-----------------------|--------------------|
| Department<br>Approver 1 | CAO                | Department<br>Manager | Holly Evans        |
| Department<br>Approver 2 | Department Chair   | Director              | Holly Evans        |
| Executive Approver<br>1  | Susan Murin, MD    | Joseph Galante, MD    | Stephen Cavanaugh  |
| Executive Approver 2     | Joseph Galante, MD | Mike Condrin          | Joseph Galante, MD |

Non-Clinical Service Agreement requests:

|                          | School of Medicine | Hospital           | School of Nursing |
|--------------------------|--------------------|--------------------|-------------------|
| Department Approver<br>1 | CAO                | Department Manager | Holly Evans       |
| Department Approver<br>2 | Department Chair   | Director           | Holly Evans       |
| Executive Approver 1     | Susan Murin, MD    | Mike Condrin       | Stephen Cavanaugh |

| Approval Routing for ODCMC Departments |                                                                                                    |
|----------------------------------------|----------------------------------------------------------------------------------------------------|
|                                        | Approval Routing for UCDMC Departments:<br>For Clinical Service Agreement requests:                                                                                                    |
|                                        | Department Approver 1 is the Department Manager (or approved Designee)     Department Approver 2 is the Director (or approved Designee)     S. Executive Approver 1 is the CMO (or approved Designee)     Executive Approver 2 is the UCDMC CEO (or approved Designee)                                      |
|                                        | For Non-Clinical Service and All Other Agreement requests:                                                                                                    |
|                                        | 1. Department Approver 1 is the Department Manager (or approved Designee)     2. Department Approver 2 is the Director (or approved Designee)     3. Executive Approver 1 is the UCDMC CEO (or approved Designee)     4. Executive Approver 2 is not applicable for non-clinical service agreement requests |
|                                        | rtments                                                                                                    |
| Г                                      |                                                                                                    |
| • 0                                    | Department Approver 1 * Executive Approver 1                                                                                                    |
|                                        |                                                                                                    |
| * C                                    | Department Approver 2 Executive Approver 2                                                                                                    |
|                                        |                                                                                                    |

Agreement Request Form: Approval for Routing

- 13. Enter a date (M/DD/YYYY) in the **Desired Start Date** field or click the calendar icon to choose a date.
- 14. Enter a **Desired End Date** (optional). Follow the same format as above.
- 15. Enter the Legal Name of 2nd Party.
- 16. Enter the Mailing Address of the 2<sup>nd</sup> Party.
- 17. Enter the **Social Security # Federal Tax ID#** or the **Foreign Tax ID#** if applicable.
- 18. Enter the NPI number if applicable.

S:\CIS\IT Education\Non-EMR TRAINING\P\_Compliance 360\Final Reference Materials\_Final\_4.17.20

### **Compliance 360 Requester Guide**

| 2ND PARTY INFORMATION                                  | Desired End Date                  |
|--------------------------------------------------------|-----------------------------------|
| Mailing Address  Social Security # or Federal Tax ID # | If applicable, provide NPI Number |

Agreement Request Form: Second Party Information

- 19. Provide the name and title of our **2nd Party contact** (the individual you would like us to send the contract to)
- 20. Provide the **phone number and email address of the 2nd Party contact**, so we have somewhere to deliver the contract
- 21. Select from the drop-down menu a description of the **2nd Party (City, County, Federal, Non-Profit, For-Profit or Individual, State)**
- 22. Indicate if the 2nd Party is a Foreign Entity (If so, select what country they originate)
- 23. Indicate if the 2nd Party is a Federally Qualified Health Center
- 24. Indicate if the **2nd Party is religious entity** (review the University Policy regarding agreements with Health Care Organizations that may have policy restrictions, and if needed complete the **department certification form**

| * Name and Title                                               |         |   |
|----------------------------------------------------------------|---------|---|
|                                                                |         |   |
| * Phone                                                        | * Email |   |
|                                                                |         |   |
| * Description of 2nd Party                                     |         |   |
|                                                                |         | Ψ |
| * Is the 2nd Party a foreign entity?                           |         |   |
|                                                                | Ŧ       |   |
| * Is the 2nd Party a Federally Qualified Health Center? (FQHC) |         |   |
|                                                                |         | * |
| * Is the 2nd Party a religious entity?                         |         |   |
|                                                                |         | * |

- 25. Click in the **Is the 2nd Party a university employee**, or a near relative of a University **employee** field, and then select **Yes** or **No**.
- 26. Click in the **Does a University employee or their near relative own or control more than 10% interest in the 2nd Party**, and then select **Yes** or **No**.
- 27. Click the **P&PM 350-90** link to view the policy (if necessary) if the answer is **Yes** to either of the two questions in the **Conflict of Interest** section.

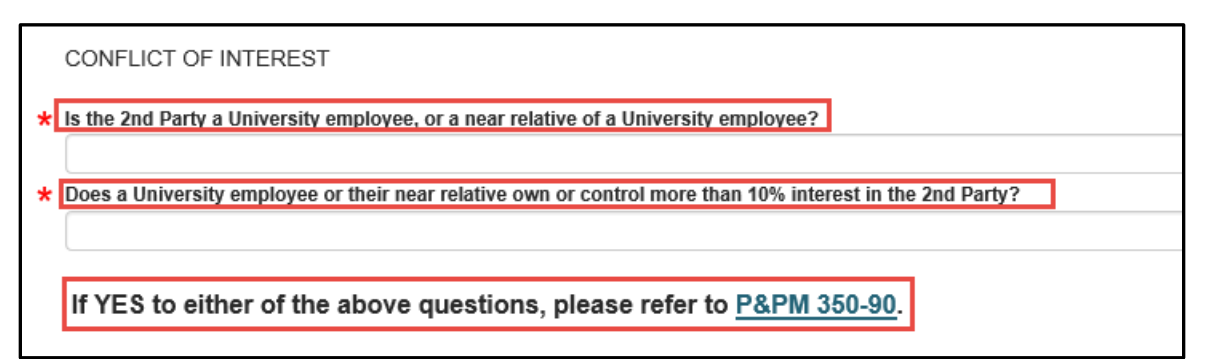

Agreement Request Form: Conflict Of Interest Section

- 28. Enter the **Nature and Purpose of Agreement** (attach detailed scope of services to be performed as necessary).
- 29. Click in the Are patient care services being purchased by the University or sold by the University under this Agreement field, and then select Yes or No. If Yes, CMO approval is required.
- 30. Click in the **Will either party have access to the other's protected health information** field, and then select **Yes** or **No.**
- 31. Complete the **Specify what PHI will be exchanged and in what direction the exchange will occur** field if applicable.

**Note**: A scope of work is required for income and expense agreements. The option to attach the information is at the bottom of this request form.

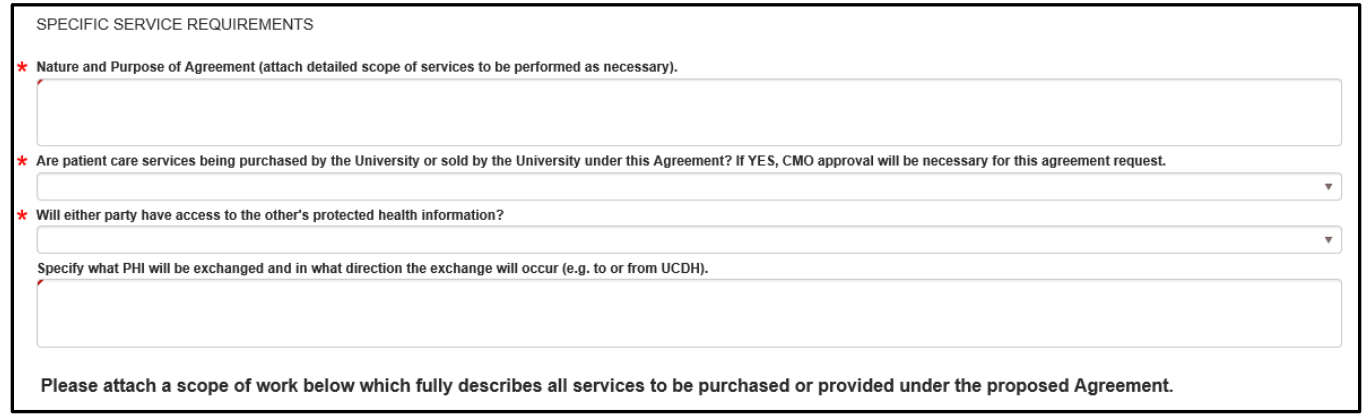

Agreement Request Form: Specific Service Requirements Section

32. Click Add under the Which Mission(s) does this Agreement support field? (If the incorrect mission is added to the list, select the mission in the list, and then click **Remove**).

|   | MISSION                                                                                                    |
|---|----------------------------------------------------------------------------------------------------|
|   | Note: Research agreements are not processed by this office. Please submit projects which involve research at the University to the UC Davis Office of Research. |
| * | Which Mission(s) does this Agreement support?                                                                                                    |
|   |                                                                                                    |
|   |                                                                                                    |
|   | Add Remove                                                                                                    |

Agreement Request Form: Mission Section

33. Click **Select** next to all of the appropriate missions.

#### 34. Click Close.

| HA MISSION SELECT              |                    |                   | ē 🖽 🗙   |
|--------------------------------|--------------------|-------------------|---------|
|                                | Division<br>Global | (Select Division) |         |
| VALUE                          |                    |                   | ACTIONS |
| Community/Service Patient Care |                    |                   | Select  |
| Teaching/Education             |                    |                   | CLOSE   |

HA Mission Select Window

- 35. Complete the **Describe how this Agreement will benefit the University or how is it related to the University mission** field.
- 36. Click in the Is this agreement intended to facilitate the rotation of Residents, Fellows, Medical Students, Nursing students, or other Allied Health trainees, and then select Yes or No.
- 37. Complete the **If yes, please specify what type of trainee(s) and if they are incoming or outgoing** field if applicable.

|   | * Describe how this Agreement will benefit the University or how is it related to the University mission                                            |   |
|---|----------------------------------------------------------------------------------------------------|---|
| l |                                                                                                    |   |
| l |                                                                                                    |   |
|   | * Is this agreement intended to facilitate the rotation of Residents, Fellows, Medical Students, Nursing students, or other Allied Health trainees? |   |
| I |                                                                                                    | Ψ |
| l | If yes, please specify what type of trainee(s) and if they are incoming or outgoing.                                                                |   |
| I |                                                                                                    |   |
| I |                                                                                                    |   |
| l |                                                                                                    |   |

Agreement Request Form: Mission Section

- 38. Complete the **Provide a high-level description of the nature of the affiliation or transaction, including its purpose and information about the other party or parties** field.
- 39. Complete the Provide information about the importance or impact of the affiliation or transaction, particularly as it relates to the University's education, research, or service (patient care) missions field.
- 40. Complete the **Describe the anticipated consequences of disapproval of the affiliation or transaction** field.
- 41. Complete the **Describe any potential risks to the University under the proposed agreement** field.

|   | SUPPLEMENTAL QUESTIONS                                                                                                    |
|---|----------------------------------------------------------------------------------------------------|
| * | Provide a high-level description of the nature of the affiliation or transaction, including its purpose and information about the other party or parties.                                     |
|   |                                                                                                    |
|   |                                                                                                    |
| * | Provide information about the importance or impact of the affiliation or transaction, particularly as it relates to the University's education, research, or service (patient care) missions. |
|   |                                                                                                    |
|   |                                                                                                    |
| * | Describe the anticipated consequences of disapproval of the affiliation or transaction.                                                                                                    |
|   |                                                                                                    |
|   |                                                                                                    |
| 4 | Describe any potential risks to the University under the proposed agreement                                                                                                    |
| า | besche any potential risks to the oniversity under the proposed agreement.                                                                                                    |
|   |                                                                                                    |

Agreement Request Form: Supplemental Questions Section

- 42. Click in The proposed agreement does NOT include any fees that, directly or indirectly, take into account the volume or value of referrals or other business generated between the parties field, and then select Confirmed or Cannot Confirm
- 43. Click in the There is NO evidence or implication that UC is overpaying for goods/services received or undercharging for goods/services provided under the proposed agreement based on your department's reasonable due diligence in investigating appropriate costs field, and then select Confirmed or Cannot Confirm

44. If the answer to either of these questions is **Cannot Confirm**, stop filling out the Agreement Request form and consult with UCDH Legal, David Levine.

FAIR MARKET VALUE

\* The proposed agreement does NOT include any fees that, directly or indirectly, take into account the volume or value of referrals or other business generated between the parties.

\* There is NO evidence or implication that UC is overpaying for goods/services received or undercharging for goods/services provided under the proposed agreement based on your department's reasonable due diligence in investigating appropriate costs.

Agreement Request Form: Fair Market Value Section

45. Click in the **Will existing patients continue to have adequate access to physicians and/or University resources if the services above are provided** field, and then select Yes or No?

# 46. Complete the **If No, please explain why this agreement should be approved** field if applicable.

| Γ | PATIENT ACCESS                                                                                                    |  |  |  |  |  |  |  |  |  |
|---|----------------------------------------------------------------------------------------------------|--|--|--|--|--|--|--|--|--|
|   | The University must ensure that UC patients have adequate access to UC physicians and services.                                       |  |  |  |  |  |  |  |  |  |
| , | Will existing patients continue to have adequate access to physicians and/or University resources if the services above are provided? |  |  |  |  |  |  |  |  |  |
|   | ×                                                                                                    |  |  |  |  |  |  |  |  |  |
|   | If No, please explain why this agreement should be approved                                                                           |  |  |  |  |  |  |  |  |  |
|   |                                                                                                    |  |  |  |  |  |  |  |  |  |
|   |                                                                                                    |  |  |  |  |  |  |  |  |  |
|   |                                                                                                    |  |  |  |  |  |  |  |  |  |

Agreement Request Form: Patient Access Section

47. Click in the **Financial Consideration** field, and then select the appropriate response.

| FINANCE                   |  |
|---------------------------|--|
| * Financial Consideration |  |
|                           |  |
|                           |  |
| No Cost                   |  |
| Expense                   |  |
| Income                    |  |
|                           |  |

Agreement Request Form: Finance Section

48. Click the drop-down arrow next to the response that matches the **Financial Consideration** selected in the previous step. Then, complete the applicable fields.

The **No Cost Financial Consideration** option does not require does not require additional details.

|         | FINANCE                                                                                                    |
|---------|----------------------------------------------------------------------------------------------------|
|         | * Financial Consideration                                                                                                    |
|         | No Cost                                                                                                    |
|         | Please expand and complete applicable section below.                                                                                         |
| No Cost |                                                                                                    |
|         | A no cost agreement is an agreement in which no payment is made by UC Davis Health to the 2nd Party, or by the 2nd Party to UC Davis Health. |

Agreement Request Form: Finance Section – No Cost Financial Consideration Expanded

The **Expense Financial Consideration** option requires additional details and includes a link to pre-hire worksheet.

| Expense                                                                                                    | 2                                                                                                    |
|----------------------------------------------------------------------------------------------------|----------------------------------------------------------------------------------------------------|
| y completing the form below and submitting a completed fee schedule, I certify on behalf of my department that the proposed payment will cover all costs of the project and that all ra<br>r hospital and that all fees or amounts are inclusive of any overhead, indirect costs, taxes, department or School fees or any other costs required to be charged by the University. Plex<br>Millice if there are questions with respect to the applicable fees or rates. Income agreements involving a cost reimbursement budget, rather than a fee schedule with approved rates, million of the schedule with approved rates. | es included are approved by the University<br>ise contact the appropriate Accounting<br>ist be directed to Sponsored Programs, |
| lease complete the section below.                                                                                                    |                                                                                                    |
| In expense agreement is an agreement whereby UC Davis pays for goods or services from a 2nd Party. All expense agreements for the Hospital should be directed to Hospital equidates professional, clinical service agreements for the School of Medicine and School of Nursing, all other expense agreements and be directed to Procurement and Cogreements and any agreement that meets the threshold for a Competitive Bid requirement must be submitted to the appropriate Purchasing Office.                                                                                                    | Purchasing. Health Contracts only<br>intracting Services on campus. Staffing                                                   |
| stimated Not to Exceed Expense Amount                                                                                                    |                                                                                                    |
| Itimated Annual Expense                                                                                                    |                                                                                                    |
| Please attach a full fee schedule with any applicable rate or cost down breakdown for this expense.                                                                                                    |                                                                                                    |
| Yease complete a pre-hire worksheet and submit to HR for approval for any engagement of an independent contractor or consultant. Once HR has approved the<br>ittach the completed form (or email indicating waiver) to this request prior to submission.                                                                                                    | form (or indicated a waiver), please                                                                                           |
| ndependent Contractor (Individual) Pre-Hire Worksheet - PreHireIndCont.pdf (ucdavis.edu)                                                                                                    |                                                                                                    |
| nancial Account Number                                                                                                    |                                                                                                    |
| und Source (grants, contracts, etc)                                                                                                    |                                                                                                    |
|                                                                                                    |                                                                                                    |

Agreement Request Form: Finance Section – Expense Financial Consideration Expanded

**The Income Financial Consideration** option requires additional details, including a fee schedule. Follow the directions below on how to attach files.

|   | FINANCE                                                                                                    |   |
|---|----------------------------------------------------------------------------------------------------|---|
|   | Financial Consideration                                                                                                    |   |
|   | Income                                                                                                    | * |
|   | By completing the form below and submitting a completed fee schedule, I certify on behalf of my department that the proposed payment will cover all costs of the project and that all rates included are approved by the University<br>or Hospital and that all fees or amounts are inclusive of any overhead, indirect costs, taxes, department or School fees or any other costs required to be charged by the University. Please contact the appropriate Accounting<br>Office if there are questions with respect to the applicable fees or rates. Income agreements involving a cost reimbursement budget, rather than a fee schedule with approved rates, must be directed to Sponsored Programs,<br>even if no research is involved. | ¥ |
|   | Please complete the section below.                                                                                                    |   |
|   | An income agreement is an agreement whereby a 2nd Party shall make payment(s) to UC Davis Health. Please complete either the Fixed Income Amount field or Estimated Annual Rate-Based Income Field below, depending on whether the income under this agreement is fixed or is a projection based on a per-service or hourly rate.                                                                                                    | , |
|   | Fixed Income Amount                                                                                                    |   |
|   |                                                                                                    |   |
|   | Estimated Annual Rate-Based Income                                                                                                    |   |
|   |                                                                                                    |   |
|   | Please attach a full fee schedule for services provided under this agreement.                                                                                                    |   |
|   | *** REIMBURSEMENT MUST BE MADE TO DEPARTMENT. DIRECT PHYSICIAN REIMBURSEMENT IS NOT ALLOWED. ***                                                                                                    |   |
|   | Does the proposed budget/ee schedule:                                                                                                    |   |
|   |                                                                                                    | * |
|   |                                                                                                    |   |
|   | Does the proposed fee schedule fully cover the cost of providing services?                                                                                                    |   |
|   |                                                                                                    | * |
| * | Are there any other costs or reimbursements that should be included in the Agreement? (Staff, Supplies, Equipment, Travel, etc.)                                                                                                    |   |
|   |                                                                                                    | ٣ |

Agreement Request Form: Finance Section – Income Financial Consideration Expanded

- 49. Optional: Fill out the Additional Info section if there is anything unique you would like the drafter to know, or if you believe this should be assigned to a particular specialist (cannot be guaranteed)
- 50. Attach any documents relevant to the agreement. (The instructions are on the request and outlined in this document.)

| a. Click Save. (Do not click Save and Close.)                                                                                                    |                                   |  |  |  |  |  |  |  |  |
|----------------------------------------------------------------------------------------------------|-----------------------------------|--|--|--|--|--|--|--|--|
| Attachment Instructions:                                                                                                    |                                   |  |  |  |  |  |  |  |  |
| <ul> <li>Click SAVE at the bottom of this screen (DO NOT CLICK SAVE AND CLOSE).</li> <li>Click New on the Attachment List box on this submission form.</li> <li>Click Select File and choose the appropriate file using the Windows browser function.</li> <li>Click Open.</li> <li>Once the file has uploaded (showing in green, 100%), click Close.</li> </ul> |                                   |  |  |  |  |  |  |  |  |
| Attachments                                                                                                    |                                   |  |  |  |  |  |  |  |  |
| No records to display                                                                                                    |                                   |  |  |  |  |  |  |  |  |
|                                                                                                    |                                   |  |  |  |  |  |  |  |  |
|                                                                                                    |                                   |  |  |  |  |  |  |  |  |
| Approvals and Comments                                                                                                    |                                   |  |  |  |  |  |  |  |  |
| No records to display                                                                                                    |                                   |  |  |  |  |  |  |  |  |
|                                                                                                    | Close Spell Check Save SAVE CLOSE |  |  |  |  |  |  |  |  |

Agreement Request Form: Attachment Information Section

#### a. Click New in the Attachment section.

| Attachments | New                   |
|-------------|-----------------------|
|             | No records to display |
|             |                       |

Agreement Request Form: Attachment Information Section

b. Click Select File.

| Attachment Information: |                                                                                                    |
|-------------------------|----------------------------------------------------------------------------------------------------|
|                         | Type                                                                                                    |
|                         | External FleVURL v Change                                                                                               |
|                         | Name                                                                                                    |
|                         |                                                                                                    |
|                         | Classification                                                                                                    |
|                         |                                                                                                    |
|                         | Notes                                                                                                    |
|                         |                                                                                                    |
|                         |                                                                                                    |
|                         |                                                                                                    |
|                         | He information                                                                                                    |
|                         | Upload File(s) URL                                                                                                    |
|                         |                                                                                                    |
|                         |                                                                                                    |
|                         | Select File Select or drop files here. NOTE: Attachments added IMMEDIATELY upon selection (using current field values). |
|                         |                                                                                                    |
|                         | File Display Ontions                                                                                                    |
|                         |                                                                                                    |
|                         | Ø PDF                                                                                                    |
|                         |                                                                                                    |
|                         | Close                                                                                                    |
|                         |                                                                                                    |

Agreement Request Form: Attachment Information Section

- c. Choose a file to attach.
- d. Click Open.

| Choose File to Upload X                                                                                                    |   |   |                                               |  |                       |          |          |   |
|----------------------------------------------------------------------------------------------------|---|---|-----------------------------------------------|--|-----------------------|----------|----------|---|
| $\leftarrow$ $\rightarrow$ $\checkmark$ $\uparrow$ = $\rightarrow$ This PC $\rightarrow$ dfree (\\hshome02\home\SMC\CIS) (H:) $\rightarrow$ C360 Project - $\checkmark$ $\heartsuit$ Search Search SMC $\land$ Search SMC $\land$ SMC $\land$ Search SMC $\land$ Search SMC $\land$ Search SMC $\land$ SMC $\land$ Search SMC $\land$ SMC $\land$ Search SMC $\land$ SMC $\land$ |   |   |                                               |  | Search C360 Project - |          |          | ρ |
| Organize 🔻 New folder                                                                                                    |   |   |                                               |  |                       |          | ?        |   |
| 🔚 Pictures                                                                                                    | * | ^ | Name                                          |  |                       | Date mod | dified   | Ţ |
| DOCUMENTATION EMR Process                                                                                                    | * |   | 📜 Project Status Reports                      |  |                       | 4/1/2020 | 11:28 AM | F |
| 📜 AMB Epic Ambassador Program                                                                                                    | * |   | 📜 Training Materials                          |  |                       | 4/3/2020 | 12:28 PM | F |
| Documentation Templates                                                                                                    | * |   | 📑 Agreement Request Form Test Attachment.docx |  |                       | 4/3/2020 | 12:31 PM | N |
| P_Quarterly Release Cycles                                                                                                    | * |   |                                               |  |                       |          |          |   |
| 📜 Training Tasks - Debbie Free                                                                                                    | * | ¥ | <                                             |  |                       |          |          | > |
| File name:       Agreement Request Form Test Attachment.docx       ✓       All Files (*.*)                                                                                                    |   |   |                                               |  |                       |          |          | ~ |
|                                                                                                    |   |   |                                               |  | Open                  | ▼        | Cancel   |   |

File Explorer Window

e. Click Close.

| File Information                    |                                       |                                                         |
|-------------------------------------|---------------------------------------|---------------------------------------------------------|
| Upload File(s)                      | URL                                   |                                                         |
| Select File Select or drop files it | here. NOTE: Attachments added IMMEDIA | ELY upon selection (using current field values). Done 🧹 |
| Agreement Request Form T            | est Att                               | 100%                                                    |
|                                     |                                       |                                                         |
| File Display Options                |                                       |                                                         |
| ✓ Original                          |                                       |                                                         |
| ✓ PDF                               |                                       |                                                         |
|                                     |                                       |                                                         |

Agreement Request Form: Attachment Information Section

51. Click **Save and Close**. This does not submit the **Agreement Request**. It simply saves the information completed on the form.

| Attachments                                    |              |      |                |               |                        | New            |  |
|------------------------------------------------|--------------|------|----------------|---------------|------------------------|----------------|--|
| NAME                                           | ATTACHED BY  | TYPE | CLASSIFICATION | DATE ATTACHED | SOURCE                 | ACTIONS        |  |
| Agreement Request Form Test<br>Attachment.docx | Free, Debbie | File |                | 4/3/2020      | Contract               | Actions 💌      |  |
| Agreement Request Form Test<br>Attachment.docx | Free, Debbie | File |                | 4/11/2020     | Contract               | Actions        |  |
|                                                |              |      |                |               |                        |                |  |
|                                                |              |      |                |               |                        |                |  |
| Approvals and Comments                         | i            |      |                |               |                        |                |  |
| No records to display                          |              |      |                |               |                        |                |  |
|                                                |              |      |                |               | Close Spell Check Save | SAVE AND CLOSE |  |

Agreement Request Form: Attachment Information Section

52. Click the X top right corner to close the **View Announcement** window. The **Home Page** displays. **Note**: Clicking the **Close** button does not close the window.

| VIEW ANNOUNCEMENT                                       | ē | 16 20<br>10 30 | × |
|---------------------------------------------------------|---|----------------|---|
| UC DAVIS<br>HEALTH                                      |   |                |   |
| Thank you for your response. Please close your browser. |   |                |   |
| CLOSE                                                   |   |                |   |

View Announcement Window

## Submitting the Agreement Request Form for Approval

After saving and closing the **Agreement Request Form**, the request displays on the **Today** tab in the **TO Do List** section. The next step in the process is edit the Agreement Request, if applicable, before sending it for approval. After sending the Agreement for approval, the form is not editable.

Follow the steps in this section edit and submit the Agreement Request Form for approval.

To submit the Agreement Request Form for approval:

1. Click + next to **Third Party Risk Management / Contract / UCDH Contracts** displayed under the **To Do List** section.

| Today                  | Active/Executed         | In Process   |   | In Review                | Inactive                      | +                   |        |      |
|------------------------|-------------------------|--------------|---|--------------------------|-------------------------------|---------------------|--------|------|
|                        |                         |              |   |                          |                               | ۲                   | ?      | D    |
|                        |                         | (?)          | Ð |                          | nents                         |                     | ?      | Ð    |
| 🗉 Third Party Risk Man | agement / Contract / UC | DH Contracts | 2 |                          |                               |                     |        |      |
|                        |                         |              |   | SUBJECT                  | START DATE/TIME               | END DATE/TIM        | E      |      |
|                        |                         |              |   | Agreement<br>Request For | 1/1/2020 12:00:00 AM<br>m PST | 11/30/2099 1<br>PST | 2:00:0 | 0 AM |

Compliance 360 Home Page: To Do List Section

#### 2. Click Agreement Request Form Submission.

| ~ | Third Party Risk Management / Contract / UCDH Contracts | 117 |
|---|---------------------------------------------------------|-----|
|   | Active - Scheduled for Close Out                        | 4   |
|   | Agreement Assignment                                    | 4   |
|   | Amendment or Replacement - In Process                   | 40  |
|   | Delinquent Review                                       | 1   |
|   | Department Approval 1                                   | 1   |
|   | In Process                                              | 22  |
|   | Request Not Yet Submitted                               | 1   |
|   | Scheduled Review Form Intake                            | 35  |
|   | Scheduled Review Required                               | 1   |
|   | Triage                                                  | 8   |
|   |                                                         |     |

#### Compliance 360 Home Page: To Do List Section

3. Click Actions next to the desired Agreement Request.

| TODAY | ·                   |                            |                             |                          |                                      |                       |           |
|-------|---------------------|----------------------------|-----------------------------|--------------------------|--------------------------------------|-----------------------|-----------|
|       |                     |                            |                             |                          |                                      |                       | RETURN    |
| Cor   | ntracts             |                            |                             |                          |                                      |                       | Ċ         |
| *     | AGREEMENT<br>NUMBER | LEGAL NAME OF 2ND<br>PARTY | INITIATING<br>DEPARTMENT    | AGREEMENT<br>DESCRIPTION | STATUS                               | NEGOTIATION<br>STATUS | ACTIONS   |
| ☆     |                     | Cindy Jacobs               | \ UCDMC \<br>Administration |                          | Agreement Request<br>Form Submission |                       | Actions - |
| ☆     |                     | Cindy Williams             | \ UCDMC \<br>Administration |                          | Agreement Request<br>Form Submission |                       | Actions 💌 |
|       |                     |                            |                             |                          |                                      |                       | RETURN    |

Contracts Page

- 4. Select **Send for Approval**. The **Agreement Request** no longer displays on the **To Do List**; it only returns to the list if an action is required.
  - a. To update information on the **Agreement Request** prior to sending it for approval, click **Actions**, and then select **Edit Agreement Request**. The agreement request form opens.
  - b. Make changes as appropriate.
  - c. Click Save and Return.

| Home | 9                |                         |                            |                       |                                   |                                                                                                    |                                            |
|------|------------------|-------------------------|----------------------------|-----------------------|-----------------------------------|----------------------------------------------------------------------------------------------------|--------------------------------------------|
| TODA | Y                |                         |                            |                       |                                   |                                                                                                    |                                            |
|      |                  |                         |                            |                       |                                   |                                                                                                    | RETURN                                     |
| Co   | ntracts          |                         |                            |                       |                                   |                                                                                                    | Ċ                                          |
| *    | AGREEMENT NUMBER | LEGAL NAME OF 2ND PARTY | INITIATING DEPARTMENT      | AGREEMENT DESCRIPTION | STATUS                            | NEGOTIATION STATUS                                                                                              | ACTIONS                                    |
| ☆    |                  | Q Josah Aims            | 1 \ UCDMC \ Administration |                       | Agreement Request Form Submission |                                                                                                    | Actions 💌                                  |
| <    |                  |                         |                            |                       |                                   | ·                                                                                                    | <ul> <li>Edit Agreement Request</li> </ul> |
|      |                  |                         |                            |                       |                                   |                                                                                                    | Send for Approval                          |
|      |                  |                         |                            |                       |                                   | The second second second second second second second second second second second second second second second se | Copy/Move                                  |

Contracts Page: Menu List

5. Click Return. The Home Page displays.

|    |                     |                            |                               |                          |                                    |                       | RETURN    |
|----|---------------------|----------------------------|-------------------------------|--------------------------|------------------------------------|-----------------------|-----------|
| Co | ntracts             |                            |                               |                          |                                    |                       | Ċ         |
| *  | AGREEMENT<br>NUMBER | LEGAL NAME OF 2ND<br>PARTY | INITIATING<br>DEPARTMENT      | AGREEMENT<br>DESCRIPTION | STATUS                             | NEGOTIATION<br>STATUS | ACTIONS   |
| ☆  |                     | Cindy Jacobs               | Le VUCDMC \<br>Administration |                          | Agreement Reque<br>Form Submission | st                    | Actions - |

**Contracts** Page

Withdrawing an Agreement Request

If an **Agreement Request** is no longer applicable, follow the steps below to withdraw the request. After withdrawing the **Agreement Request**, it is no longer available (once you have submitted the request, it will no longer be available to withdraw, please contact the Contracts Office with a request to withdraw).

To withdraw an Agreement Request:

1. Click 🛨 next to Third Party Risk Management / Contract / UCDH Contracts displayed under the To Do List section.

| Today                  | Active/Executed          | In Proces    | SS |   | In I | Review       | Inactive                    | +     |          |         |    |
|------------------------|--------------------------|--------------|----|---|------|--------------|-----------------------------|-------|----------|---------|----|
|                        |                          |              |    |   |      |              |                             |       | +        | ?       | D  |
|                        |                          | (            | ?  | ٢ | ≈A   | nnounceme    | ents                        |       |          | ?       | Ð  |
| ■ Third Party Risk Mar | nagement / Contract / UC | DH Contracts |    | 2 |      | SUBJECT      | START DATE/TIME             | END D | ATE/TIME | 2.00.00 |    |
|                        |                          |              |    |   | C    | Request Form | 1/1/2020 12:00:00 AM<br>PST | PST   | /2099 12 | 2:00:00 | AM |

Compliance 360 Home Page: To Do List Section

#### 2. Click Agreement Request Form Submission.

| Third Party Risk Management / Contract / UCDH Contracts | 117 |
|---------------------------------------------------------|-----|
| Active - Scheduled for Close Out                        | 4   |
| Agreement Assignment                                    | 4   |
| Amendment or Replacement - In Process                   | 40  |
| Delinquent Review                                       | 1   |
| Department Approval 1                                   | 1   |
| In Process                                              | 22  |
| Request Not Yet Submitted                               | 1   |
| Scheduled Review Form Intake                            | 35  |
| Scheduled Review Required                               | 1   |
| Triage                                                  | 8   |
|                                                         |     |

#### Compliance 360 Home Page: To Do List Section

3. Click Actions next to the desired Agreement Request, and then select Withdraw.

### **Compliance 360 Requester Guide**

|                             | •            |                   |            |             |                   |         | 0 | Edit Agreement Request |
|-----------------------------|--------------|-------------------|------------|-------------|-------------------|---------|---|------------------------|
| Home                        | My Home Page | Information       |            |             |                   |         |   | Edit                   |
|                             |              |                   |            |             |                   |         |   | Send for Approval      |
| Home                        |              |                   |            |             |                   |         | 1 | Copy/Move              |
| TODAY                       |              |                   |            |             |                   |         | Ø | Attach                 |
|                             |              |                   |            |             |                   |         |   | Comment                |
|                             |              |                   |            |             |                   |         | Ŕ | Workflow History       |
|                             |              |                   |            |             |                   |         | 4 | Workflow Delegation    |
| Con                         | tracts       |                   |            |             |                   |         | Ê | History                |
|                             | ACREEMENT    | LEGAL NAME OF 2ND |            | AGDEEMENT   |                   | NECOTIA | Q | Audit Trail            |
|                             | NUMBER       | PARTY             | DEPARTMENT | DESCRIPTION | STATUS            | STATUS  | E | Resend Message         |
|                             |              |                   | 1          |             | Agreement Request |         | ۲ | Withdraw               |
| $\stackrel{\frown}{\simeq}$ |              | Cindy Jacobs      | \ UCDMC \  |             | Form Submission   |         |   | Actions                |

Contracts Page: Menu List

4. Click Return. The Home Page displays.

| Contracts             | Ċ      |
|-----------------------|--------|
| No records to display |        |
|                       | RETURN |

**Contracts** Page

Handling Rejected Agreement Requests

If Approvers or the Contracts Office Triage team reject an **Agreement Request**, the system routes an email notification to the Requester. The email contains comments regarding why the Approver rejected the request. **Rejected Agreement Requests** starts the approval process over.

Follow the steps below to address rejected requests:

- 1. Open the email and read the **Comments** to determine why the Approver rejected the request.
- 2. Click the here link in the email under the Log in to Compliance 360 heading.

### **Compliance 360 Requester Guide**

| Compliance                 | 360 <msgsystem@compliance< th=""><th>360.com&gt; Debbie</th><th>A Free</th><th>10:08 PM</th></msgsystem@compliance<> | 360.com> Debbie                                                                          | A Free                                                                                                    | 10:08 PM                           |
|----------------------------|----------------------------------------------------------------------------------------------------|------------------------------------------------------------------------------------------|----------------------------------------------------------------------------------------------------|------------------------------------|
| Agreement                  | Request Rejected - Josah Ai                                                                                          | ms                                                                                       |                                                                                                    |                                    |
| lick here to download      | pictures. To help protect your priva                                                                                 | icy, Outlook prevented au                                                                | tomatic download of some pictures in this message.                                                                                                    |                                    |
| Message Info               | ormation                                                                                                    |                                                                                          |                                                                                                    | 4                                  |
|                            | From Free, Debbie                                                                                                    |                                                                                          |                                                                                                    |                                    |
|                            | To Free, Debbie:                                                                                                    |                                                                                          |                                                                                                    |                                    |
| St                         | ubject Agreement Request F                                                                                           | Rejected - Josah Ain                                                                     | IS                                                                                                    |                                    |
| Addi<br>Inform             | itional Please log in to Comp<br>nation the item titled "Agree<br>Agreement Request t<br>restart the approval p      | liance 360 using th<br>ment Request Reje<br>o correct any items<br>process, click Action | e link below and click on the numbered hyper<br>cted" on your To Do list. Click Actions then Ec<br>for submission, then click Save and Return. I<br>s, then Resend for Approval. | link next to<br>dit<br>in order to |
| Log in to Cor              | npliance <b>360</b>                                                                                                  |                                                                                          |                                                                                                    |                                    |
| Click <mark>here</mark> to | access the login pag                                                                                                 | je.                                                                                      |                                                                                                    |                                    |
| Contract Info              | ormation                                                                                                    |                                                                                          |                                                                                                    |                                    |
| Di                         | vision UC Davis Health                                                                                               |                                                                                          |                                                                                                    |                                    |
|                            | Folder Contracts \ UCDMC \                                                                                           | Administration                                                                           |                                                                                                    |                                    |
|                            | Status Agreement Request R                                                                                           | eiected                                                                                  |                                                                                                    |                                    |
| Legal Name o               | of 2nd<br>Party Josah Aims                                                                                           |                                                                                          |                                                                                                    |                                    |
| Fin<br>Conside             | ancial<br>ration No Cost                                                                                             |                                                                                          |                                                                                                    |                                    |
|                            |                                                                                                    |                                                                                          |                                                                                                    |                                    |
| Comments                   |                                                                                                    |                                                                                          |                                                                                                    |                                    |
| Туре                       | Classification                                                                                                    | Date                                                                                     | Employee Comments                                                                                                    |                                    |
| Approval                   |                                                                                                    | 4/12/2020                                                                                | Free, Debbie                                                                                                    |                                    |
| Rejection                  |                                                                                                    | 4/12/2020                                                                                | Free, Debbie                                                                                                    |                                    |
| Attachmente                |                                                                                                    |                                                                                          |                                                                                                    |                                    |
| Attachments                |                                                                                                    |                                                                                          |                                                                                                    |                                    |
| Name                       |                                                                                                    | Description Ty                                                                           | peCurrent File                                                                                                    |                                    |
| Agreement Requ             | est Form Test Attachment.d                                                                                           | locx Fil                                                                                 | e x F                                                                                                    | mont door                          |
|                            |                                                                                                    |                                                                                          | Agreement Request Form Test Attach                                                                                                    | ment.docx                          |

Agreement Request Rejected Email Notification to Requester Example

- 3. Click **H** next to **Third Party Risk Management / Contract / UCDH Contracts** displayed under the **To Do List** section.
- 4. Click Agreement Request Rejected.

| Today                              | Active/Executed          | In Process   | In Review | Inactive                                                                                                    | +                      |                             |                         |        |
|------------------------------------|--------------------------|--------------|-----------|----------------------------------------------------------------------------------------------------|------------------------|-----------------------------|-------------------------|--------|
|                                    |                          |              |           |                                                                                                    |                        |                             | ÷ (?                    | D      |
|                                    |                          |              |           | <ul> <li>(a)</li> <li>(b)</li> <li>(c)</li> <li>(c)</li></ul> |                        |                             | (2                      | 6      |
| Third Party Risk Ma<br>Agreement R | nagement / Contract / UC | DH Contracts |           | <u>2</u><br>1                                                                                                    | SURIECT                | START DATE/TIME             | END DATE/TIME           |        |
| Department A                       | pproval 1                |              |           | 1                                                                                                    | Agreement Request Form | 1/1/2020 12:00:00 AM<br>PST | 11/30/2099 12:00<br>PST | :00 AM |

Compliance 360 Home Page: To Do List Section

- a. If an Approver requested changes to the request:
  - Click Actions next to Agreement Request Rejected. Then, select Edit Agreement Request.
  - Make the appropriate changes. Then, click **Save and Return**.

- Click Actions, and then select Resend for Approval. The Agreement Request no longer displays on the **To Do List**; it only returns to the list if an action is required.
- b. If the **Agreement Request** is no longer applicable, follow the steps in the *Withdrawing an Agreement Request* section.
- 5. Click Return. The Home Page displays.